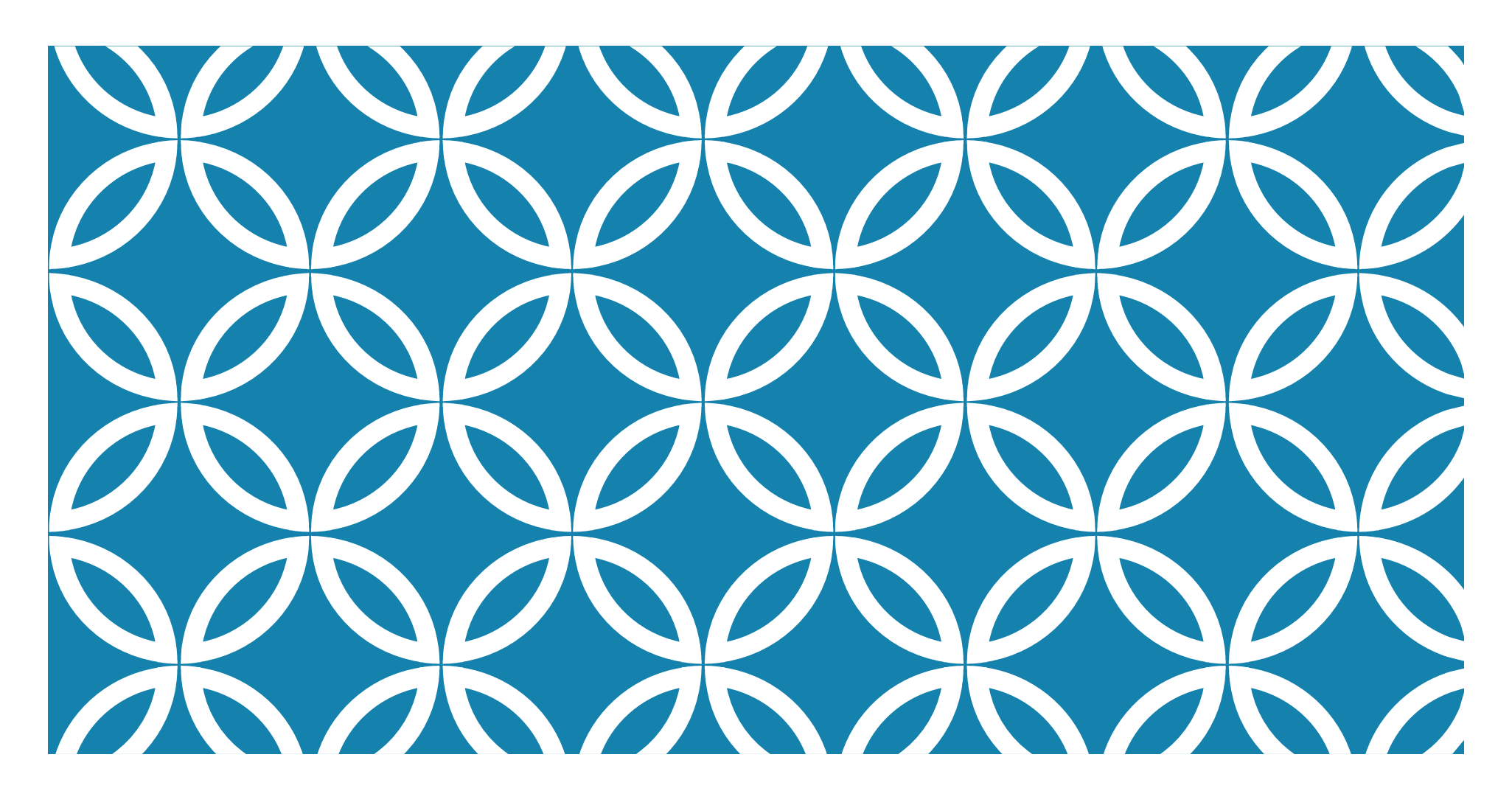

# COME RINNOVARE LA DOMANDA DEGLI ASSEGNI FAMILIARI

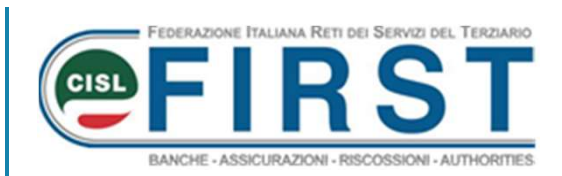

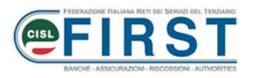

### Procedura INPS sul rinnovo degli assegni familiari

- Accedere al sito INPS con le proprie credenziali
- Ricercare nel campo con la lente il seguente testo «assegno per nucleo familiare aziende attive»

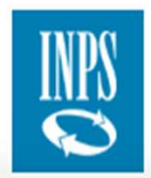

Q assegno per nucleo familiare aziende attive

- Accedere al servizio
- Cliccare su «Nuova Domanda»
- Selezionare «Nuovo» per il periodo 01/07/2020 30/06/2021

Servizio Assegno per il nucleo familiare: Lavoratori Dipendenti di...

Cerca

| Periodi di competenza ANF |                              |              |            |            |         |  |  |
|---------------------------|------------------------------|--------------|------------|------------|---------|--|--|
| Anno fiscale              | Periodo                      | ANF presente | inizio     | fine       |         |  |  |
| 2014                      | Dal 15/07/2015 Al 30/06/2016 | NO           |            |            | NUOVO 🔶 |  |  |
| 2015                      | Dal 01/07/2016 Al 30/06/2017 | NO           |            |            | NUOVO 🧼 |  |  |
| 2016                      | Dal 01/07/2017 Al 30/06/2018 | NO           |            |            | NUOVO 📦 |  |  |
| 2017                      | Dal 01/07/2018 Al 30/06/2019 | NO           |            |            | NUOVO 🕪 |  |  |
| 2018                      | Dal 01/07/2019 Al 30/06/2020 | SI           | 01/07/2019 | 30/06/2020 |         |  |  |
| 2019                      | Dal 01/07/2020 Al 30/06/2021 | NO           |            |            | NUOVO 📫 |  |  |

#### FIRE FIREST

## Come procedere – Sezione «DATI ANAGRAFICI»

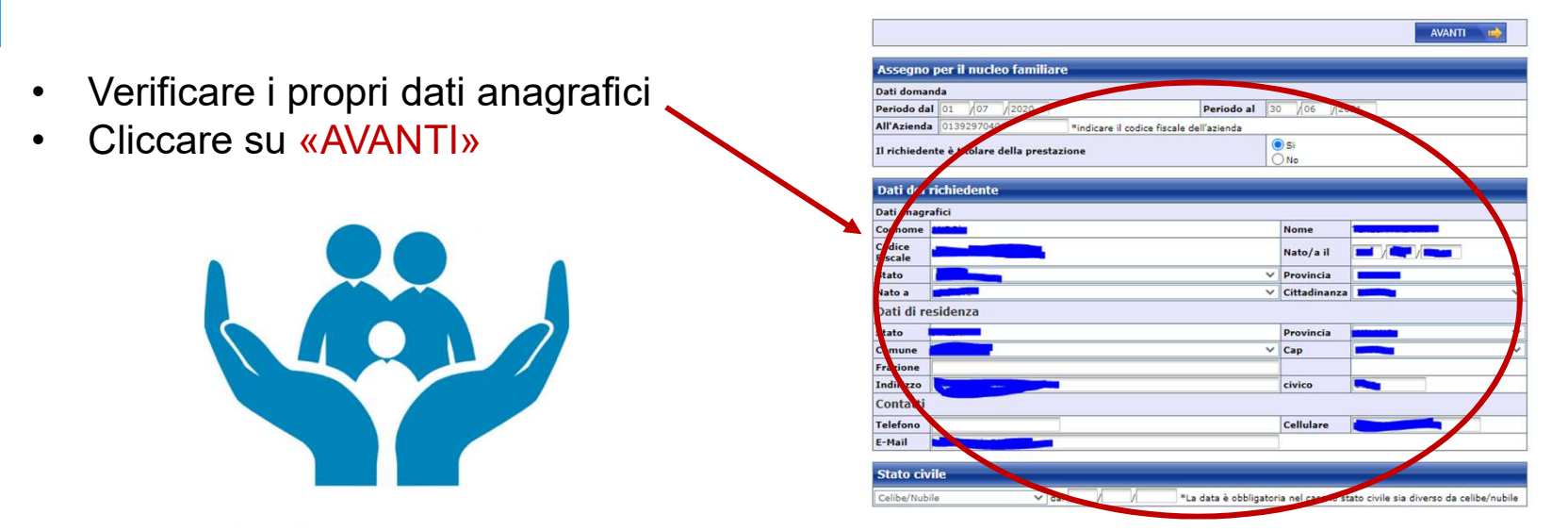

- Selezionare «PRECARICA DATI FAMILIARI»
- Verificare i dati anagrafici del familiare a carico
- Cliccare su «AVANTI»

| Elenco familiari |         |      |           |        |         |          |          |
|------------------|---------|------|-----------|--------|---------|----------|----------|
| Codice Fiscale   | Cognome | Nome | Parentela | Estero | Inabile | Cancella | Modifica |
|                  |         |      | Figlio    | NO     | NO      | 8        | •        |
|                  |         |      | Figlio    | NO     | NO      | 8        | 0        |

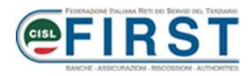

# Come procedere – Sezione «DATI REDDITUALI»

- Selezionare «Conseguito»
- Procedere con la compilazione dei Redditi selezionando il tipo di modello da cui sono stati presi i dati (esempio: CUD)
- Cliccare su «AVANTI»

| 🖕 INDIETRO                          |                                               |                      |                    | AVANTI 🔶              |
|-------------------------------------|-----------------------------------------------|----------------------|--------------------|-----------------------|
| Redditi conseguiti dal              | richiedente e dai componenti e                | del nucleo familiare | nell'anno 201      | 9                     |
| Nell'anno 2019 io e                 | d i miei familiari                            | ONON Conseguito      |                    |                       |
|                                     | REDDITI ASSOGGE                               | TTABILI ALL'IRPEF    |                    |                       |
| TITOLARE DEI REDDITI                | Reddito da lavoro dipendente ed<br>assimilati | Altri redditi        | Modello<br>fiscale | Redditi totale        |
| Richiedente                         | ].                                            |                      | CUD 🗸              | 0.00                  |
| Coniuge / Parte di<br>unione civile |                                               |                      |                    |                       |
| Familiari                           |                                               |                      | ~                  | 0.00                  |
| Totale                              |                                               |                      |                    | 0.00                  |
|                                     | REDDITI ESEN                                  | TI DA IMPOSTA        |                    |                       |
| 0 SOG                               | GETTI A RITENUTA ALLA FONTE A TI              | TOLO D'IMPOSTA O IMP | POSTA SOSTITUT     | IVA<br>Dedditi tetele |
| TITOLARE DEI REDDITI                | assimilati                                    | Altri redditi        | fiscale            | Kedditi totale        |
| Richiedente                         |                                               |                      | ~                  | 0.00                  |
| Coniuge / Parte di<br>unione civile |                                               |                      |                    |                       |
| Familiari                           |                                               |                      | ×                  | 0.00                  |
| Totale                              |                                               |                      |                    | 0.00                  |

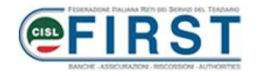

## Come procedere – Sezione «DICHIARAZIONI»

- Procedere alla compilazione dell'ultima schermata
- Cliccare su «AVANTI»

|                 |                                                                                                    |                                                                                                    |             | <b>8</b> AN            | AVANTI 📦          |  |   |  |  |
|-----------------|----------------------------------------------------------------------------------------------------|----------------------------------------------------------------------------------------------------|-------------|------------------------|-------------------|--|---|--|--|
| Dich            | Dichiarazione di responsabilità del richiedente                                                                                                    |                                                                                                    |             |                        |                   |  |   |  |  |
| Dichia          | aro che:                                                                                                    |                                                                                                    |             |                        |                   |  |   |  |  |
| 0               | non percepisco, nè altre persone percepiscono trattamenti di famiglia italiani o esteri per le persone indicate nella composizione del<br>nucleo familiare |                                                                                                    |             |                        |                   |  |   |  |  |
| 0               | percepisco il trattamento di famiglia per le persone indicate nella sezione nucleo familiare per un importo mensile di euro                                |                                                                                                    |             |                        |                   |  |   |  |  |
| 0               | ho richiesto il trattamento di famiglia per le persone indicate nella sezione nucleo familiare pagato da                                                   |                                                                                                    |             |                        |                   |  |   |  |  |
| Indica          | are se altre perso                                                                                                    | ne percepis                                                                                                   | cono o hann | o richiesto il trattai | mento di famiglia |  |   |  |  |
| Codic           | e fiscale                                                                                                    |                                                                                                    |             | 🔶 CERCA                | CANCELLA          |  |   |  |  |
| Cogn            | ome                                                                                                    |                                                                                                    |             |                        | Nome              |  |   |  |  |
| Data di nascita |                                                                                                    |                                                                                                    |             |                        | Stato             |  | ~ |  |  |
| Provi           | ncia                                                                                                    |                                                                                                    |             | ~                      | Nato a            |  | ~ |  |  |
| 0               | percepisce il tratta<br>pagato da                                                                                                    | trattamento di famiglia per le persone indicate nella sezione nucleo familiare per un importo mensile di euro |             |                        |                   |  |   |  |  |
| 0               | ha richiesto il tratt                                                                                                    | to il trattamento di famiglia per le persone indicate nella sezione nucleo familiare pagato da                |             |                        |                   |  |   |  |  |

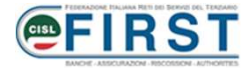

## Come procedere – «RIEPILOGO DOMANDA»

- Verificare i dati riepilogativi della domanda
- Cliccare su «SALVA DICHIARAZIONE»

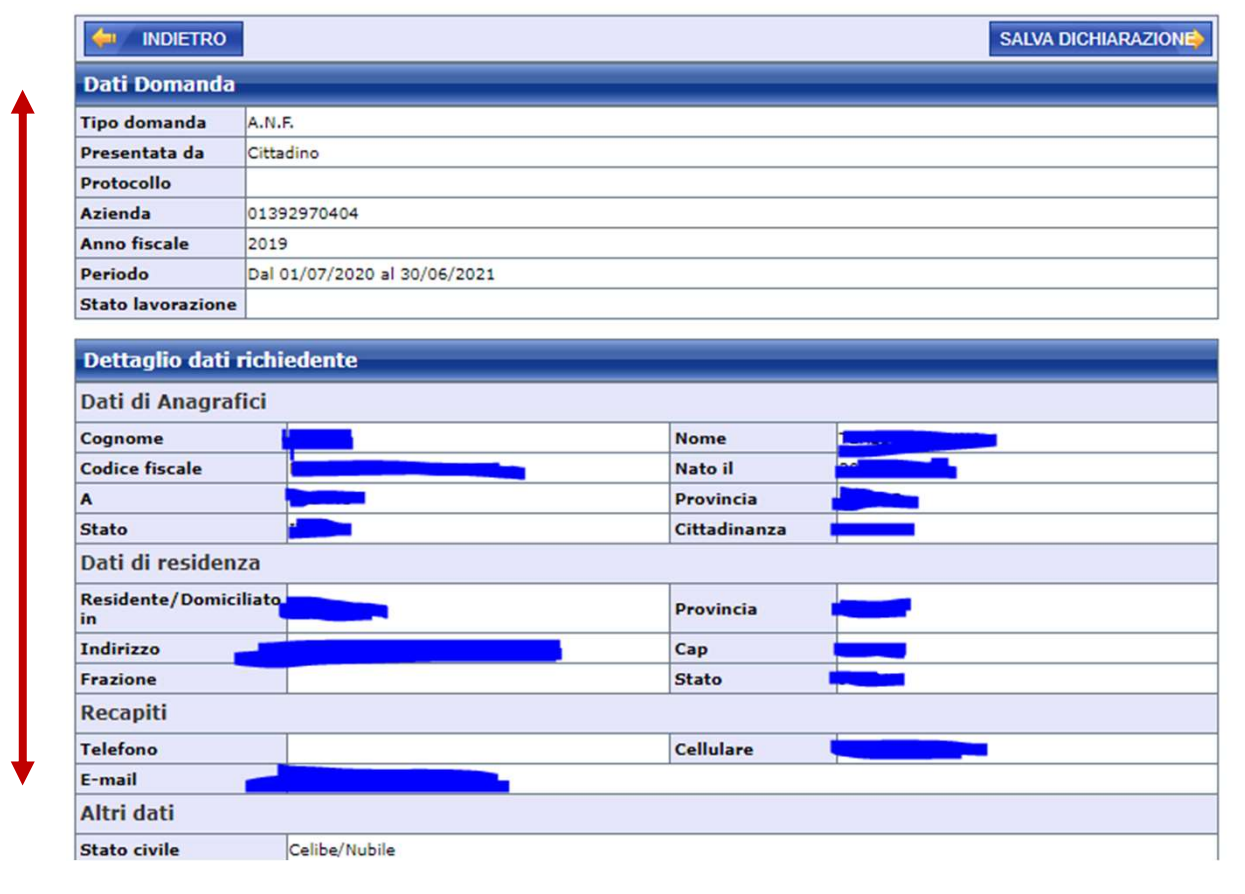

#### FERRAL OUT FOLKARA FOR DE STORE DEL TRADATO

### Come procedere....ultimo STEP!

Salvare e conservare gli allegati -

STAMPA RICEVUTA

STAMPA MODELLO

Inserire eventuali NOTE

| Eventuale Nota                                                                                                    |  |  |  |  |  |  |
|----------------------------------------------------------------------------------------------------|--|--|--|--|--|--|
| E' possibile aggiungere una nota digitando il testo nel campo sottostante e premendo successivamente sul pulsante "Salva<br>Nota". |  |  |  |  |  |  |
| Nota                                                                                                    |  |  |  |  |  |  |
| SALVA NOTA                                                                                                    |  |  |  |  |  |  |

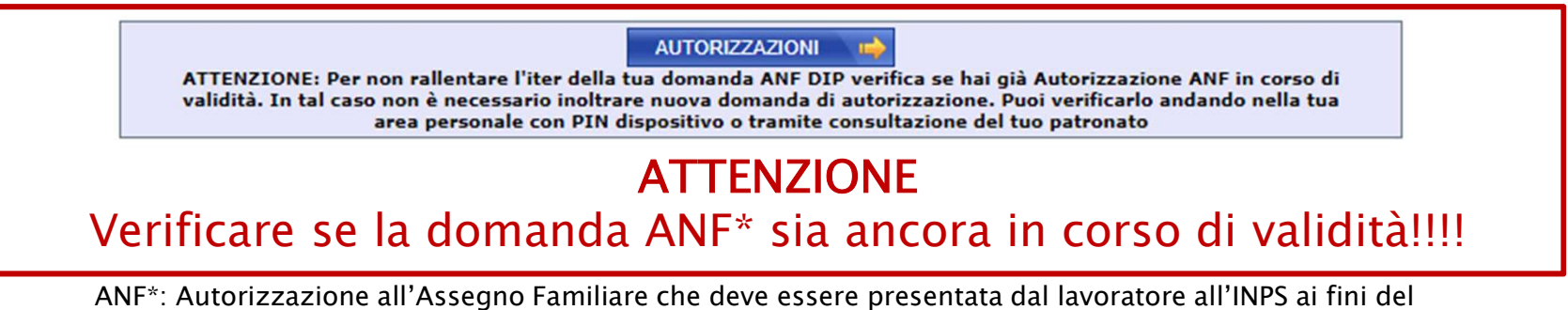

ANF\*: Autorizzazione all'Assegno Familiare che deve essere presentata dal lavoratore all'INPS ai fini de riconoscimento del diritto e della misura dell'Assegno.